## 如何升级到 DRM-X 4.0?

我们邀请所有的现有客户,包括 DRM-X 1.0 和 DRM-X 3.0 的客户升级到 DRM-X 4.0 平台,因为 DRM-X 4.0 更安全,更稳定,更易于客户使用。

DRM-X 4.0 是一次重大的升级,如果您要升级到 DRM-X 4.0,您需要注册 DRM-X 4.0 账 号,并通过 Xvast 加密客户端重新加密所有的文件。查看 DRM-X 4.0 使用教程

第一步:请先观看 DRM-X 4.0 演示教程并注册 DRM-X 4.0 账号

第二步:对于许可证权限、许可证模版和用户组,这些是很少的数据,您必须手动在 DRM-X 4.0 账户中重新创建。在创建许可证模版之前请先创建许可证权限(因为您在创建许可证 模时需要选择默认的许可证权限)。之后再创建用户组(在创建用户组时您需要为用户组选 择允许访问的许可证模版)。

第三步: 创建或导入最终用户

对于最终用户来说,您可以在 DRM-X 4.0 后台创建用户账号,如果您在 DRM-X 3.0 后台 拥有大量的最终用户,您可以在 DRM-X 3.0 账户设置→导出用户 CSV 文件。然后在 DRM-X 4.0 账户设置→导入用户 CSV 文件。您应该先创建用户组,然后选择正确的用户组导出, 然后导入。请确保导入的用户在 DRM-X 4.0 中是不存在的。您可以删除所有存在 DRM-X 4.0 的用户,然后再导入用户。

第四步:在 Xvast 浏览器中通过 Xvast 加密客户端加密文件。

第五步:如果您有跟网站集成,请更新集成代码。

如果您的网站跟 DRM-X 有做集成,您还需要更新集成代码,如果您还想继续使用 DRM-X 3.0 1-2 个月,您可以复制一份集成代码并创建新的文件。这样您可以在 1-2 个月里同时使用 DRM-X 3.0 和 DRM-X 4.0。当用户迁移到 DRM-X 4.0 后,那么您就可以暂停 DRM-X 3.0 服务了。

集成代码更新指导:

- 修改集成 Web 服务接口 URL 国际版地址: <u>http://4.drm-x.com/haihaisoftlicenseservice.asmx?wsdl</u> 中国版地址: http://4.drm-x.cn/haihaisoftlicenseservice.asmx?wsdl
- 2. 修改集成代码中 AdminEmail、 WebServiceAuthStr、 GroupID 和 RightsID 等参数 的值,请对照您 DRM-X 4.0 账户后台的数据进行修改。

对于如何升级集成代码您有疑问的话,可以与我们联系,我们将会帮助您检查并确保集成代码升级是正确的。<u>联系我们</u>

第六步:发布您受保护的文件和 Xvast 浏览器。

当您完成了这些设置之后,您可以就可以让您的用户下载 DRM-X 4.0 受保护的文件,并让他们安装 Xvast 浏览器。DRM-X 4.0 为您的优质内容提供更安全的保护, Xvast 浏览器为您提供更好的客户体验,尤其是在线播放。